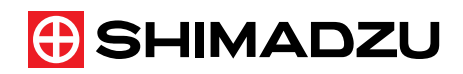

## VANTED 代謝マップ 作成 / 編集方法

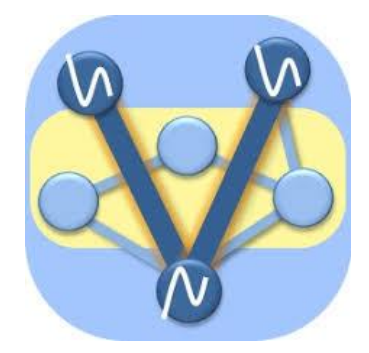

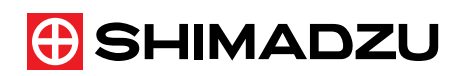

## 目次

| 1. | Garuda、VANTEDの起動 | 3   |
|----|------------------|-----|
| 2. | 代謝マップの作成         | ·4  |
| 2  | . 1. 新規代謝マップの作成  | ·4  |
| 2  | . 2. 必要な箱の作成     | ·5  |
| 2  | . 3. 箱のレイアウト変更   | ·6  |
| 2  | . 4. 箱と箱をつなげる    | ·8  |
| 2  | . 5. 線のレイアウト変更   | .9  |
| 2  | . 6. 化合物名の表示     | ·10 |
| 2  | . 7. 保存          | ·12 |
| 2  | . 8. バーのレイアウト変更  | ·13 |

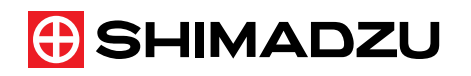

1. Garuda、VANTEDの起動

ディスクトップにあるショートカットからGarudaを起動させます。 Garudaが起動すると、以下の画面が出ます。

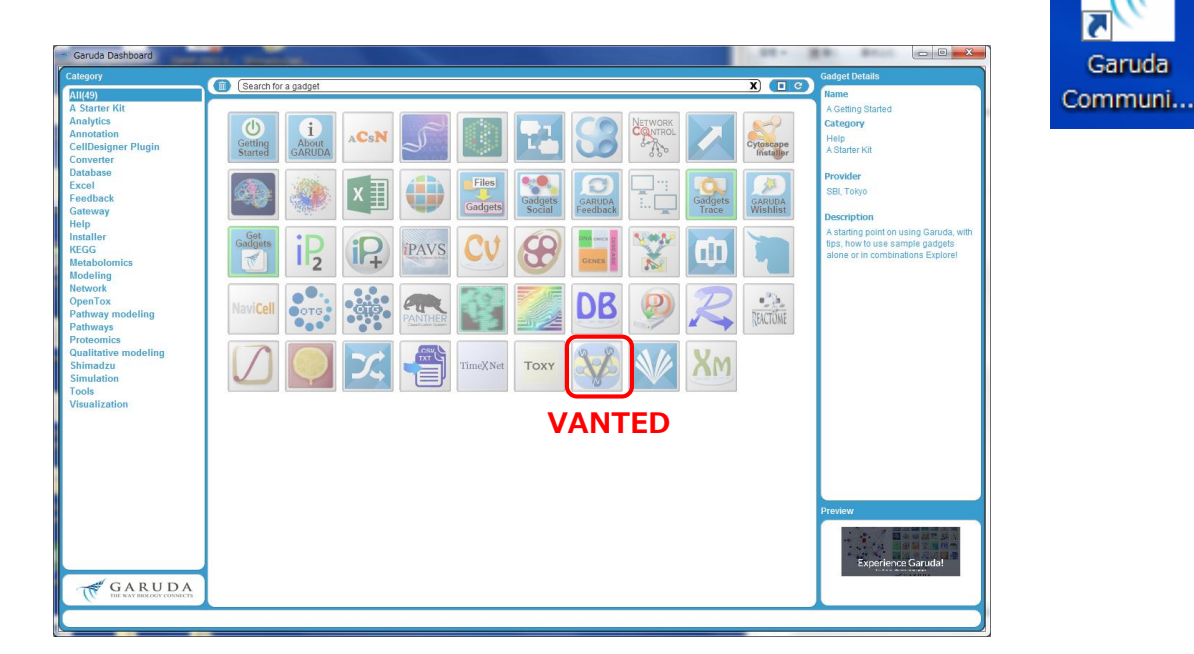

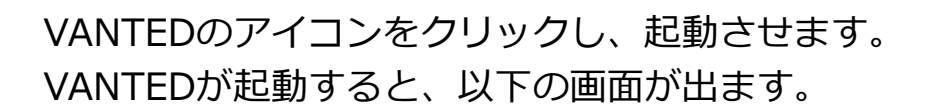

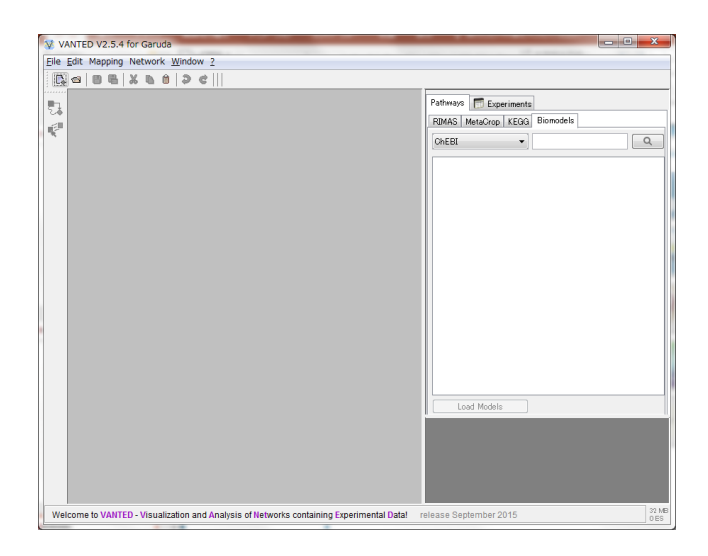

Garuda

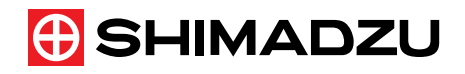

- 2. 代謝マップの作成
- 2.1. 新規代謝マップの作成

新規に代謝マップを作成します。

[Open an empty graph] のアイコンをクリックします。

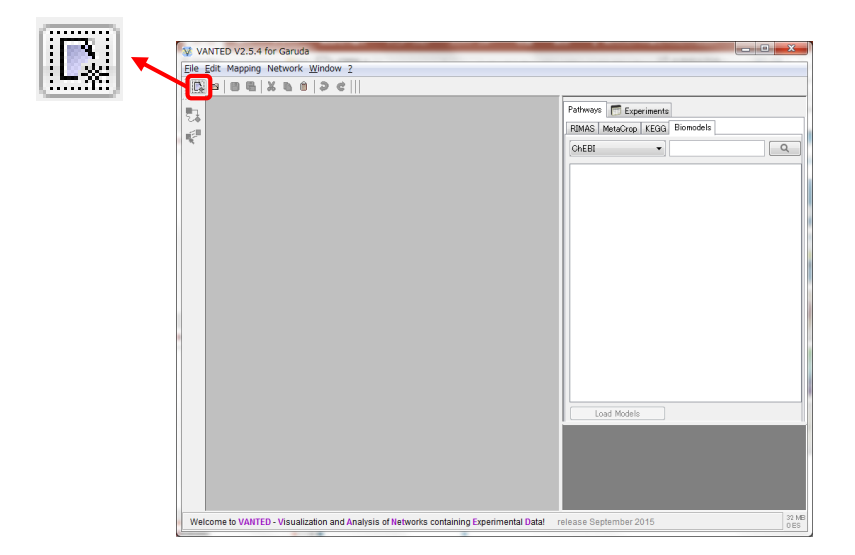

以下の画面が出ます。この画面に代謝マップを作成します。 ここでは、一例としてTCAサイクルの代謝マップを作成します。

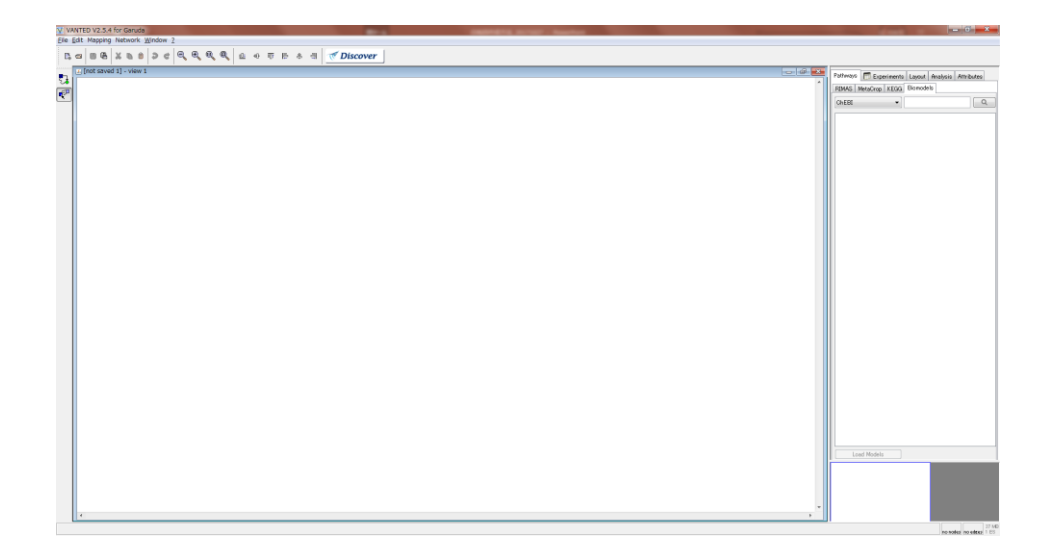

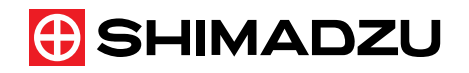

2.2. 必要な箱の作成

代謝マップに必要な箱を作成します。 まず、以下のアイコンをクリックします。

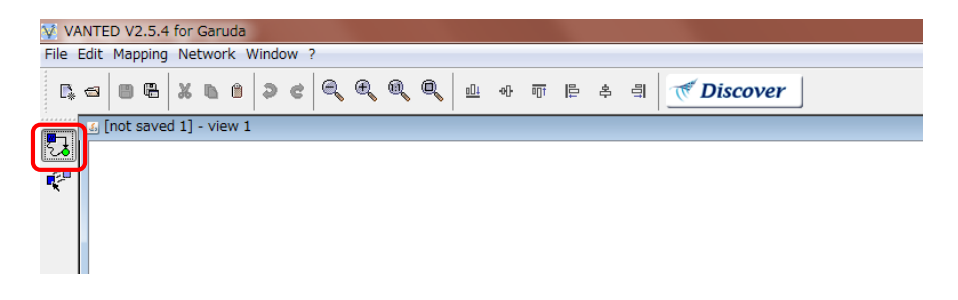

\* 🔁 は、箱を作成したり、箱同士をつなげる際に使用します。 💎 は、箱や線を選択する際に使用します。

クリックすると、箱が作られます。

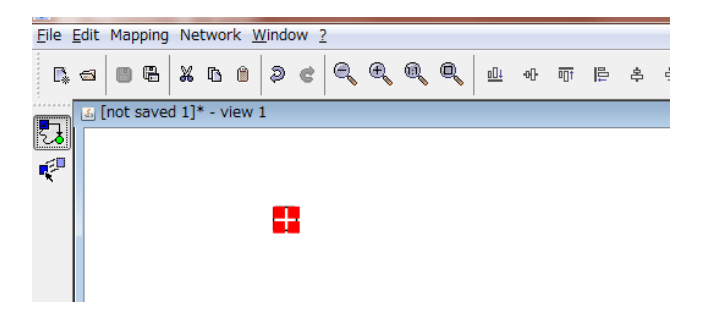

以下のように、TCAサイクルに必要な分の箱を作成します。

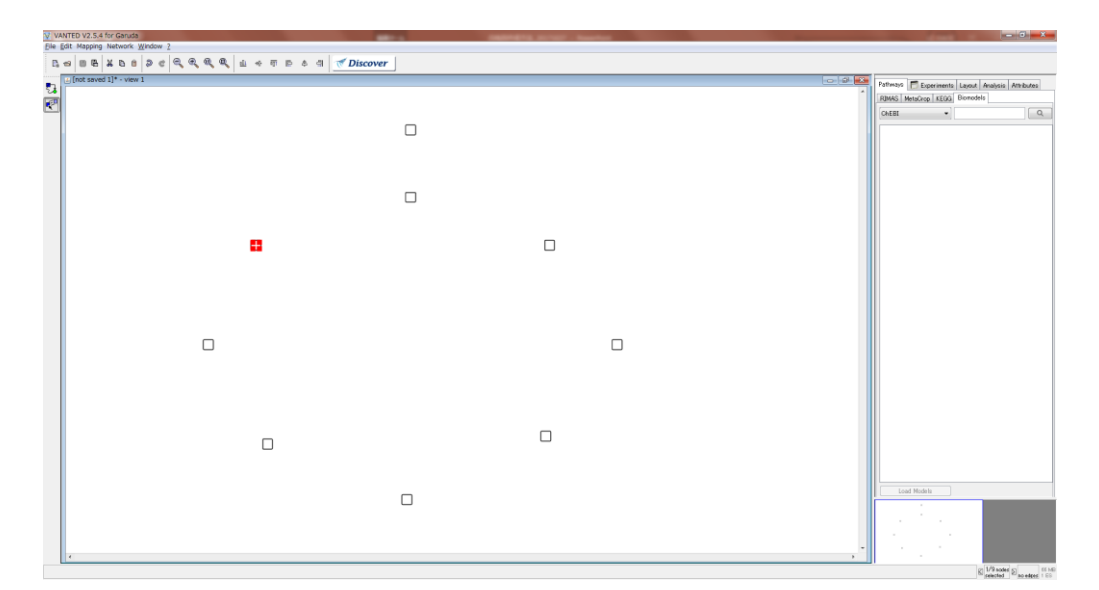

🕀 SHIMADZU

2.3. 箱のレイアウト変更
 作成した箱の大きさや色などのレイアウトを変更します。

以下のアイコンをクリックすると、箱を選択できるようになるので、 アイコンをクリック後、レイアウト変更したい箱をクリックします。

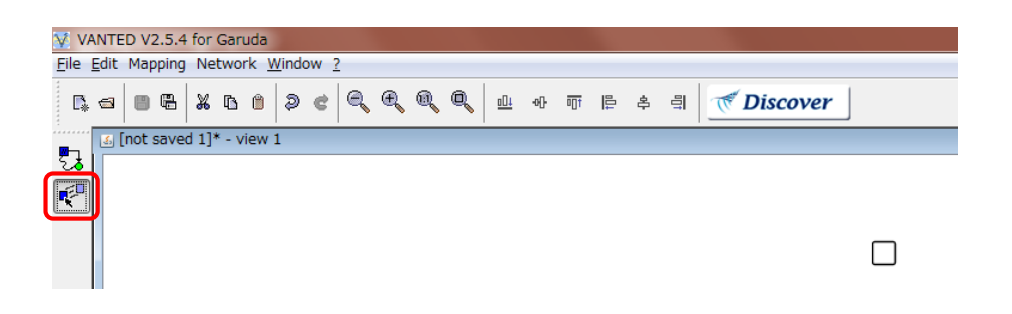

\* 複数の箱を同じようにレイアウト変更したい場合、対象とする箱を ドラッグすることで複数選ぶことができます。

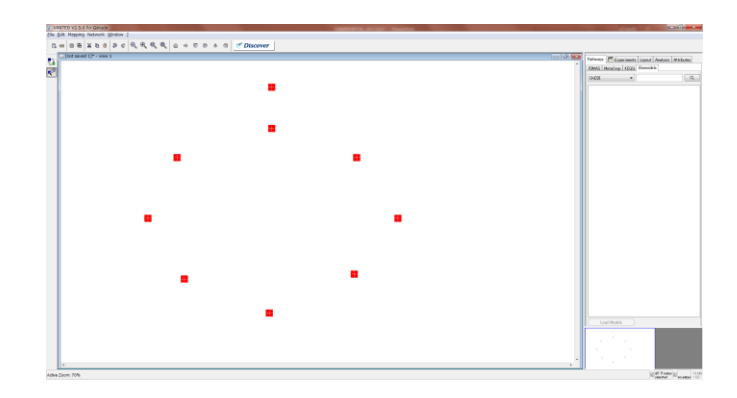

箱の隅をドラッグすることで、箱の大きさを変更できます。

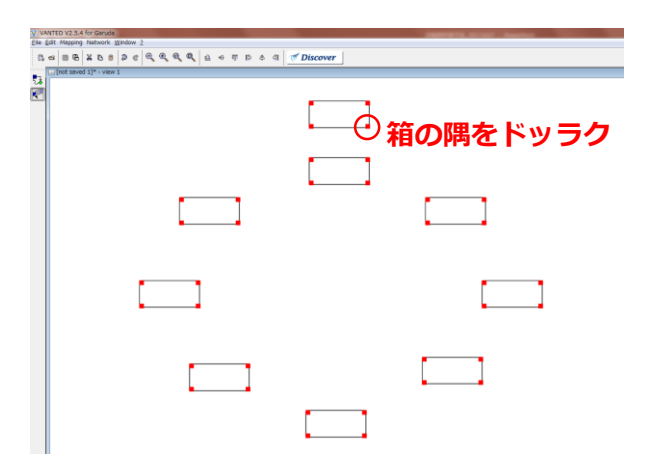

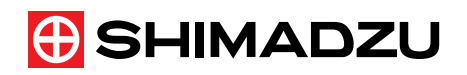

画面右の[Attributes]→[Node]から箱の色などを変更します。

| $ \begin{array}{c} \begin{array}{c} \label{eq:second} \\ \begin{tabular}{lllllllllllllllllllllllllllllllllll$ |                                                                                                    |
|----------------------------------------------------------------------------------------------------|----------------------------------------------------------------------------------------------------|
|                                                                                                    | Pathways     Experiments     Layout     Analys     Attributes       Network     Node     ligga       Apply Changes     Complete Redraw       ✓ Node Attributes       Size     80 ~ 180 ~       Position     * ~       ✓ Shape       Border-Width       Fill-Color       Fill-Color       Gradient Fill (%)       Opacity       Rounded Corners       Shape       Rectangle |

箱の外枠の線の太さ、色を右のように設定し ました。[Apply Changes]をクリックする Pathways 🗊 Experiments Layout Analysis Attributes ことで、その設定が反映されます。 k Node Edge

| V INATED V2.54 for Gandali<br>Glas (GR Negroups Markon), Bildon ()<br>Gand Ball V V - San Jacobia () - O O O O O O O O O O O O O O O O O O |                                                                                                    | <sup>▼ Node Attribute</sup> 設定を反映                                                                                   |
|----------------------------------------------------------------------------------------------------|----------------------------------------------------------------------------------------------------|----------------------------------------------------------------------------------------------------|
|                                                                                                    | Rafimons Experiments Layout Analysis Ambutes                                                                                                    | Size 80 🔔 180 🔔                                                                                                    |
| e                                                                                                    | Apply Charges Complete Redue                                                                                                    | Position ~                                                                                                    |
|                                                                                                    | Postion *10 *10                                                                                                    | ✓ Shape                                                                                                    |
|                                                                                                    | Nach-Kill Darg (1)<br>Hard Dara<br>Hard Dara<br>Ha | Border-Width 3<br>Border Drawing<br>Fill-Color white<br>Frame-Color deep sky blue<br>Gradient Fill (%)<br>Opacity 1 |
|                                                                                                    | l                                                                                                    | Rounded Corners 5 - Shape Rectangle Select                                                                          |
| · · · · · · · · · · · · · · · · · · ·                                                                                                    |                                                                                                    | ①箱のレイアウトを設定                                                                                                    |

\*箱の位置を調整したい場合、右のモードになっていれば、 位置調整したい箱を選択し、位置調整可能です。

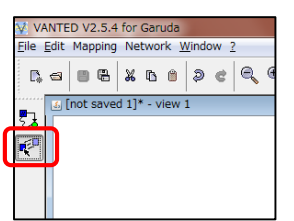

Apply Changes

- 0

Complete Redraw

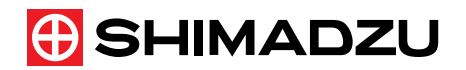

2.4. 箱と箱をつなげる

作成した箱同士を線でつなげます。以下のモードに変えます。

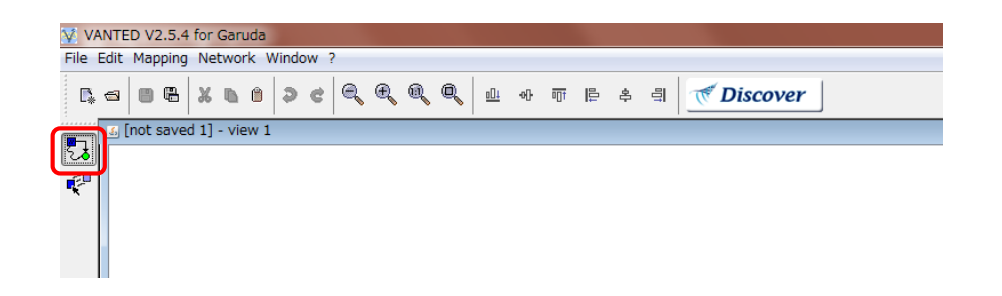

つなげたい箱同士をドラッグで結び付けます。

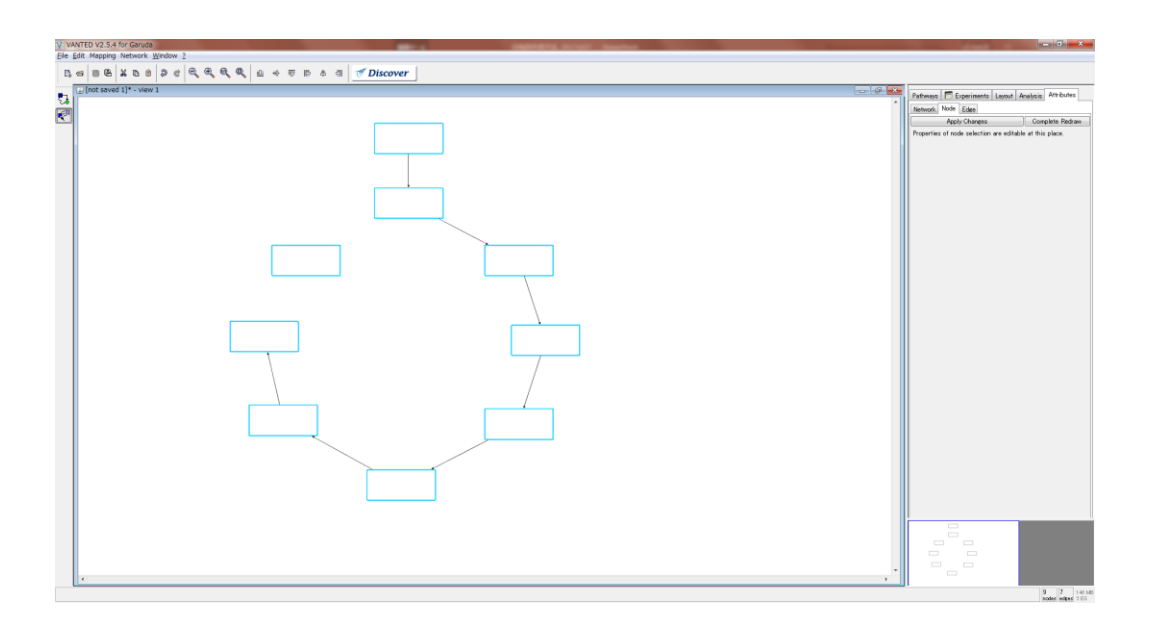

線を消したい場合は、消したい線をクリックして選択し、キーボードの Deleteボタンを押して消してください。

🕀 SHIMADZU

2.5.線のレイアウト変更
 箱同士をつなげた線のレイアウトを変更します。

線を選択し、画面右の[Attributes]→[Edge]から線の色などを変更します。

| ນພາກອາຊາລະມະສາດ<br>ຍັດສີກອດຫຼືອກເອີງ<br>20, ອີສສີຊີຊີຊີຊີຊີຊີຊີຊີຊີຊີຊີຊີຊີຊີຊີຊີຊີຊ | Law of the second second secon                                                                                                    |                                                              |
|--------------------------------------------------------------------------------------|----------------------------------------------------------------------------------------------------|--------------------------------------------------------------|
|                                                                                      | Allen J. Obi Terrer Consents Factors<br>Weine Face<br>Consent Face<br>Descriptions<br>Descriptions<br>Descript | Network Noe Ede<br>Apply Changes Complete Redraw             |
|                                                                                      | V for Arbitrar<br>Armin war war haven haven                                                                                                    | Color black<br>Shape Select                                  |
|                                                                                      | Open     back       Open                                                                                                    | Dockine       Source       +       Target                    |
|                                                                                      |                                                                                                    | Edge Attributes  Arrow Head Arrow Size Relative to Thickness |
|                                                                                      |                                                                                                    | Color black Drawing Gradient Shape Straight Line             |
|                                                                                      | •                                                                                                    | Thickness □→□ 1 🔔                                            |
|                                                                                      |                                                                                                    | Opacity 1                                                    |

線の種類、色、太さなどを右のように設定しました。[Apply Changes]をクリックすることで、 その設定が反映されます。

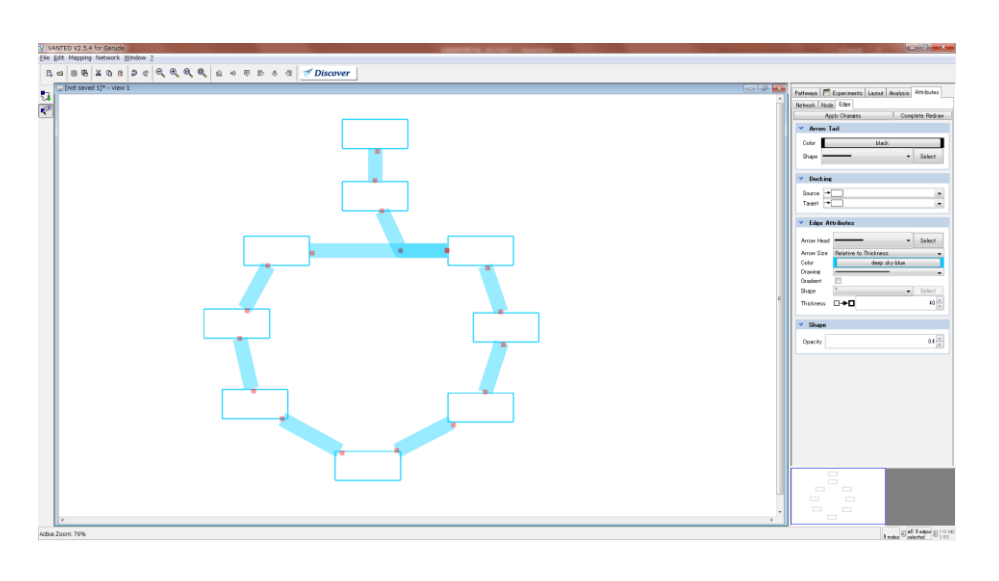

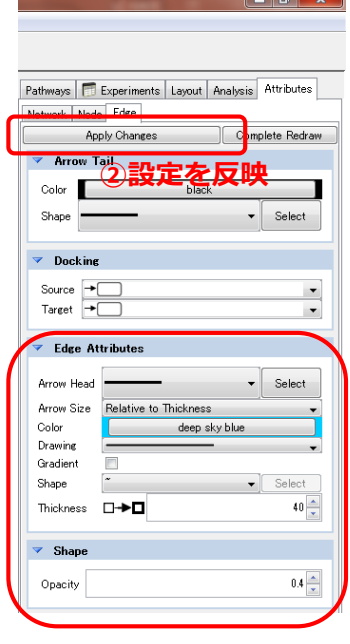

①線のレイアウトを設定

🕀 SHIMADZU

2.5.線のレイアウト変更
 箱同士をつなげた線のレイアウトを変更します。

線を選択し、画面右の[Attributes]→[Edge]から線の色などを変更します。

| ນພາກອາຊາລະມະສາດ<br>ຍັດສີກອດຫຼືອກເອີງ<br>20, ອີສສີຊີຊີຊີຊີຊີຊີຊີຊີຊີຊີຊີຊີຊີຊີຊີຊີຊີຊ | Law of the second second secon |                                                              |
|--------------------------------------------------------------------------------------|----------------------------------------------------------------------------------------------------|--------------------------------------------------------------|
|                                                                                      | Allen J. Obi Terrera Consents Patient<br>W Anna Pati<br>Const Teat<br>Desay - I Education<br>Desay - I Education                                                                                                    | Network Noe Ede<br>Apply Changes Complete Redraw             |
|                                                                                      | V for Arbitrar<br>Armin war war haven haven                                                                                                    | Color black<br>Shape Select                                  |
|                                                                                      | Open     back       Open                                                                                                    | Dockine       Source       +       Target                    |
|                                                                                      |                                                                                                    | Edge Attributes  Arrow Head Arrow Size Relative to Thickness |
|                                                                                      |                                                                                                    | Color black Drawing Gradient Shape Straight Line             |
|                                                                                      | •                                                                                                    | Thickness □→□ 1 🔔                                            |
|                                                                                      |                                                                                                    | Opacity 1                                                    |

線の種類、色、太さなどを右のように設定しました。[Apply Changes]をクリックすることで、 その設定が反映されます。

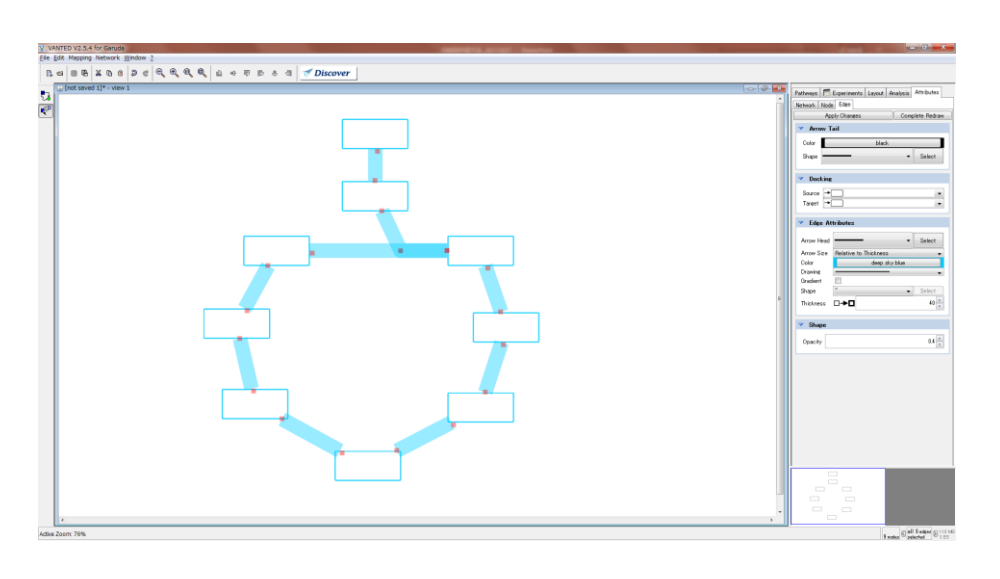

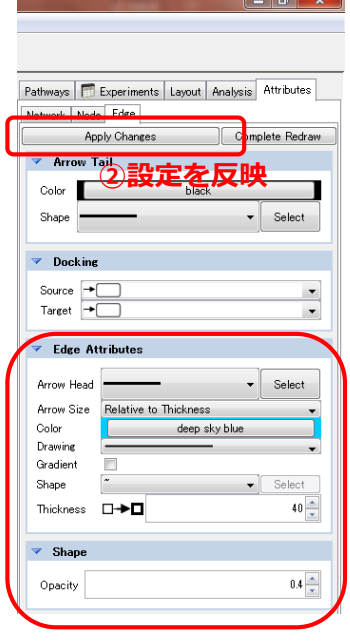

①線のレイアウトを設定

🕀 SHIMADZU

2.6.化合物名の表示 箱の中に入る化合物名を表示させます。

化合物名を入力したい箱を選択し、クリックすると以下の画面が出ます。

| V VA    | ANTED V2.5.4 for Garuda                                                                                                    | and the second second se |
|---------|----------------------------------------------------------------------------------------------------|----------------------------------------------------------------------------------------------------|
| File 6  | Edit Mapping Network Window ?                                                                                                    |                                                                                                    |
|         | A B B X B B B C B B B B B B B B B B B B B                                                                                                    |                                                                                                    |
| · · · · |                                                                                                    |                                                                                                    |
|         | 🔐 [not saved 1]* - view 1                                                                                                    | Pathways T Experiments Layout Analysis                                                                                                    |
| 28      |                                                                                                    | Network Node Edge                                                                                                    |
| E.      |                                                                                                    | Anoly Charges Comp                                                                                                    |
| _       |                                                                                                    | Properties of active edge selection are editable t                                                                                                    |
|         |                                                                                                    | Tropercies of active eage selection are editable a                                                                                                    |
|         |                                                                                                    |                                                                                                    |
|         |                                                                                                    |                                                                                                    |
|         |                                                                                                    |                                                                                                    |
|         |                                                                                                    |                                                                                                    |
|         |                                                                                                    |                                                                                                    |
|         |                                                                                                    |                                                                                                    |
|         |                                                                                                    |                                                                                                    |
|         |                                                                                                    |                                                                                                    |
|         |                                                                                                    |                                                                                                    |
|         | V COL LODE                                                                                                    |                                                                                                    |
|         | Edit the node or edge labels.                                                                                                    |                                                                                                    |
|         | Het: To display pool downed are on the bandle, pit with the label with "Onto".<br>Is all that one is remaind structures may be a remaind with the structure of the structure of th |                                                                                                    |
|         | over mix core or species provide our sector is or , where a sector is a sector of the sector of the    |                                                                                                    |
|         |                                                                                                    |                                                                                                    |
|         | Pourior centered •                                                                                                    |                                                                                                    |
|         | Tallee Installee                                                                                                    |                                                                                                    |
|         | Teoltp                                                                                                    |                                                                                                    |
|         | URL                                                                                                    |                                                                                                    |
|         | Annotation 🕨 🔶 🕸 🌵 👘                                                                                                    |                                                                                                    |
|         |                                                                                                    |                                                                                                    |
|         | OK Gancel                                                                                                    |                                                                                                    |
|         |                                                                                                    |                                                                                                    |
|         |                                                                                                    |                                                                                                    |
|         |                                                                                                    |                                                                                                    |
|         |                                                                                                    |                                                                                                    |
|         |                                                                                                    |                                                                                                    |

化合物名やタグ付けするために必要な情報を入力します。

| 😵 Edit Lab                      | el                                                                                                    |                                                             |     |  |  |
|---------------------------------|----------------------------------------------------------------------------------------------------|-------------------------------------------------------------|-----|--|--|
| Edit the nor                    | Edit the node or edge labels.                                                                                                    |                                                             |     |  |  |
| Hint: To displa<br>Use HTML cox | y special characters or line breaks, start the label text with "Φ les for special characters such as $\alpha$ , $\beta$ , $\gamma$ ("α,", "β | html>".<br>«,", "šgamme,") or line breaks ("dor>").         |     |  |  |
| Label                           | Pyruvic acid 化合物名を入力                                                                                                    |                                                             |     |  |  |
| Position                        | centered                                                                                                    | •                                                           |     |  |  |
| Frame                           | no frame                                                                                                    | •                                                           |     |  |  |
| Tooltip                         |                                                                                                    |                                                             |     |  |  |
| URL                             |                                                                                                    |                                                             |     |  |  |
|                                 | ▼                                                                                                    | 📥 🎔 🄞 1/4 🕸                                                 |     |  |  |
|                                 | hidden (not shown) 👻 no frame                                                                                                    | (kegg:C00022)(InChitCTONWCANYUPML-UHFFFAOYSA-N)(CHEBI32816) |     |  |  |
|                                 | hidden (not shown) 👻 no frame                                                                                                    |                                                             |     |  |  |
| Annotation                      | hidden (not shown) 👻 no frame 🗸                                                                                                    | - タグ付けするために、ID (KEGG IDなど)を                                 | ·入力 |  |  |
|                                 | [hidden (not shown)                                                                                                    | · · · · · · · · · · · · · · · · · · ·                       |     |  |  |
|                                 | hidden (not shown) 👻 no frame 🗸                                                                                                    | •                                                           |     |  |  |
|                                 | (                                                                                                    | OK Cancel                                                   |     |  |  |

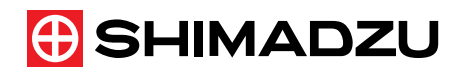

化合物名を表示する位置、文字のレイアウトを変更します。 箱を選択し、画面右の[Attributes]→[Node]から変更します。

|  | Pathways Feyneriments Layout Analy is Attributes<br>Network Node Size<br>Position<br>Color black<br>Font<br>Font Arial<br>Font-Size<br>Font-Size<br>Text<br>Select |
|--|----------------------------------------------------------------------------------------------------|
|  | ▼ Node Attributes                                                                                                    |

化合物名を表示する位置、文字のレイアウト を右のように設定しました。[Apply Changes] をクリックすることで、その設定が反映されます。

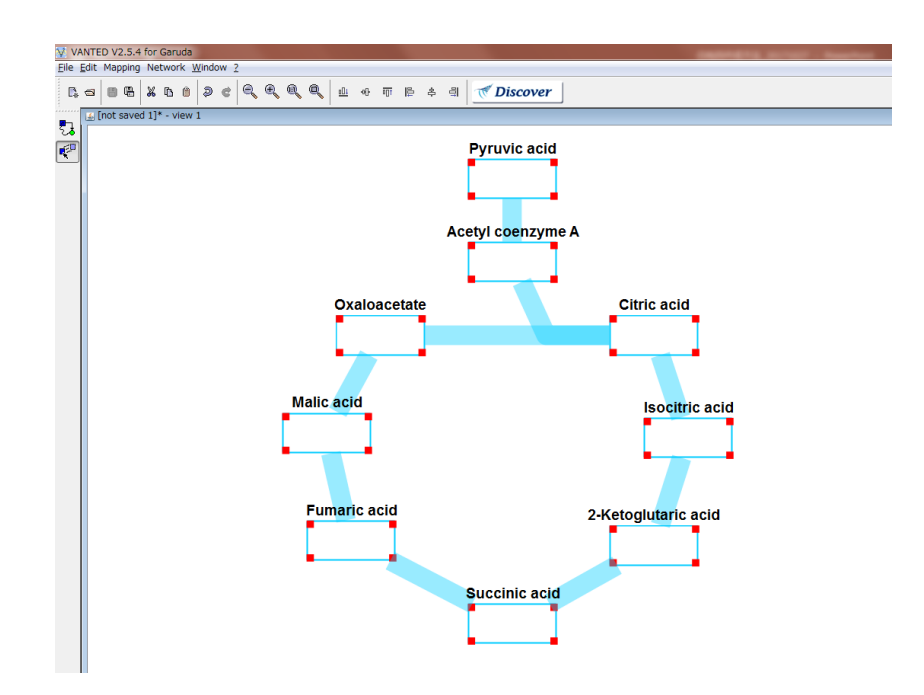

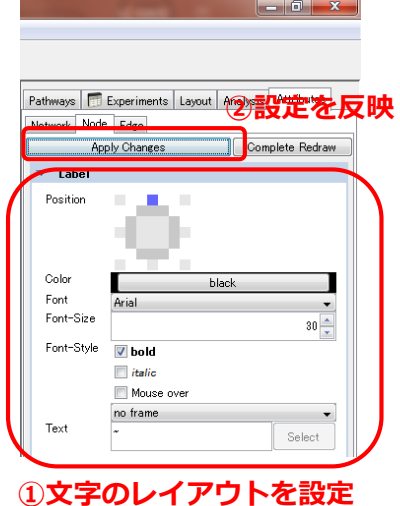

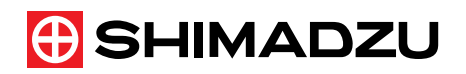

2.7.保存

作成した代謝マップを保存します。[Save the current graph as...]を クリックし、データのタイプをGMLとし、ファイル名をつけ保存します。

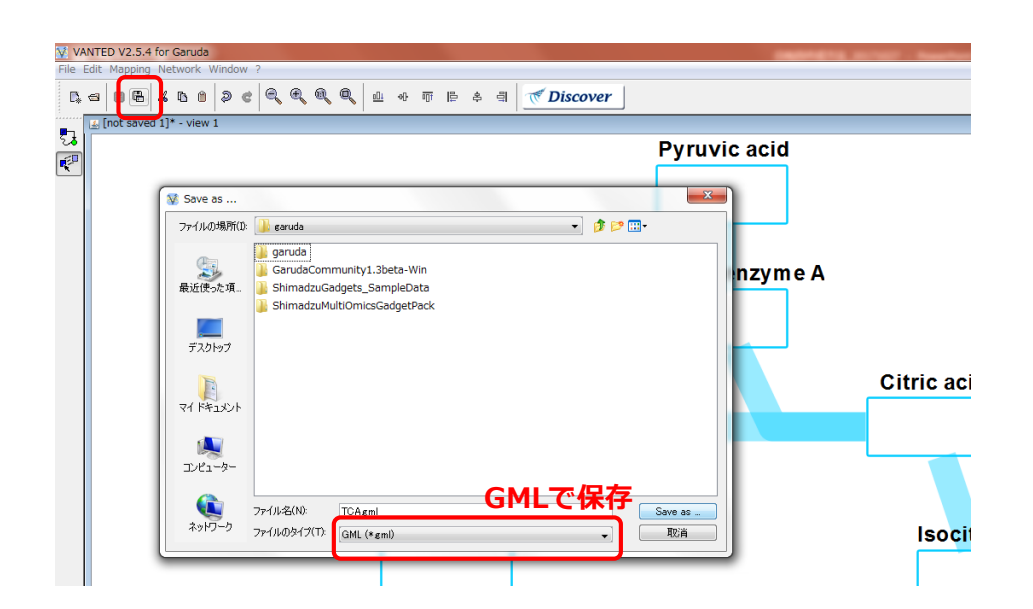

\*ファイル名にスペースが入ると、データを読み込めないため、スペースは使用せずに ファイル名を付けます。

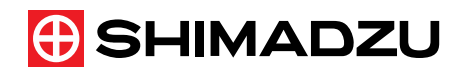

8. バーのレイアウト変更
 データを作成した代謝マップで開くと以下のように表示されます。

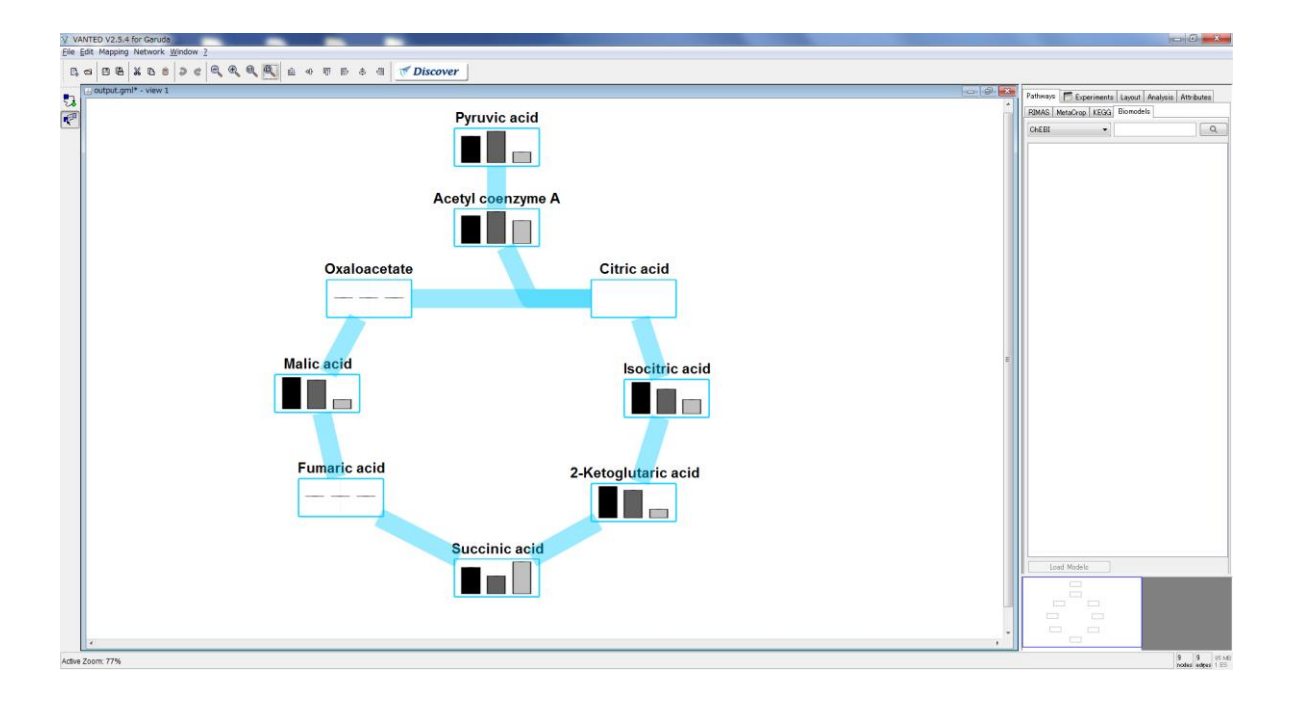

バーの色などレイアウトを変更します。 画面右の[Attributes]→[Network]から バーのレイアウトを変更できます。

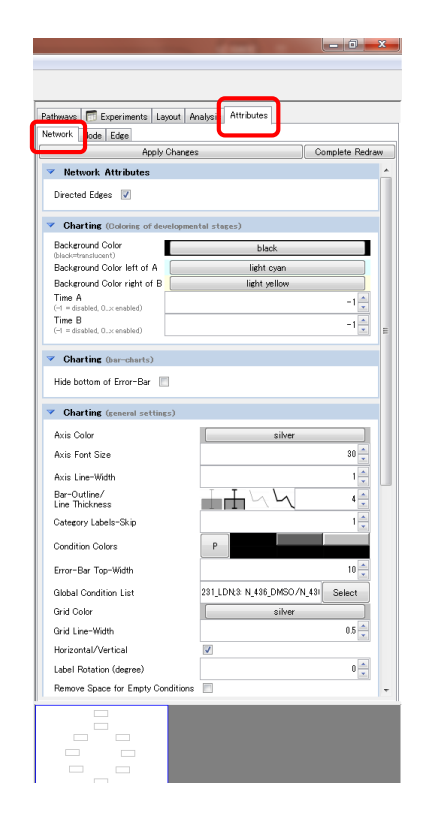

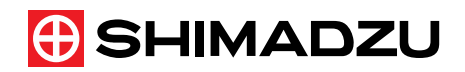

バーのレイアウトを右のように設定しました。 [Complete Redraw]をクリックするとその 設定が反映され、以下のようにレイアウトが 変更されました。

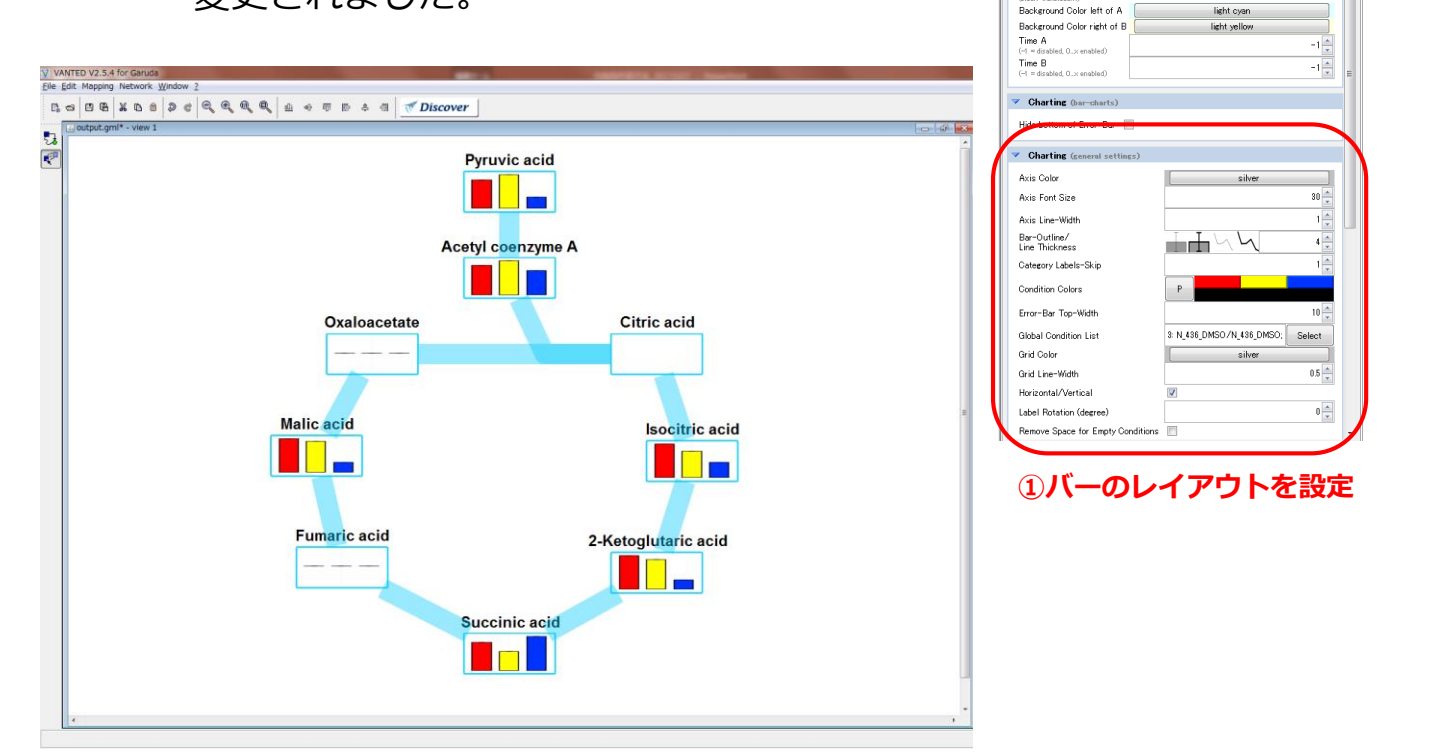

- 0

Complete Redraw

Pathways Experiments Layout Analysis Attributes

Network Attribute:

Directed Edges 📝 Charting (Coloring of develop

Background Color

Background Color left of A

Apply Changes

nental stages)

black

2設定を反映